## Podešavanje komentara za YouTube video

(preko računara)

Ukoliko želite da onemogućite opciju komentarisanja za neki YouTube video, ovo možete uraditi na sledeći način:

Prvo je potrebno da otvorite stranicu <u>youtube.com</u> i da u levom navigacionom meniju kliknete na opciju **Vaši videi** 

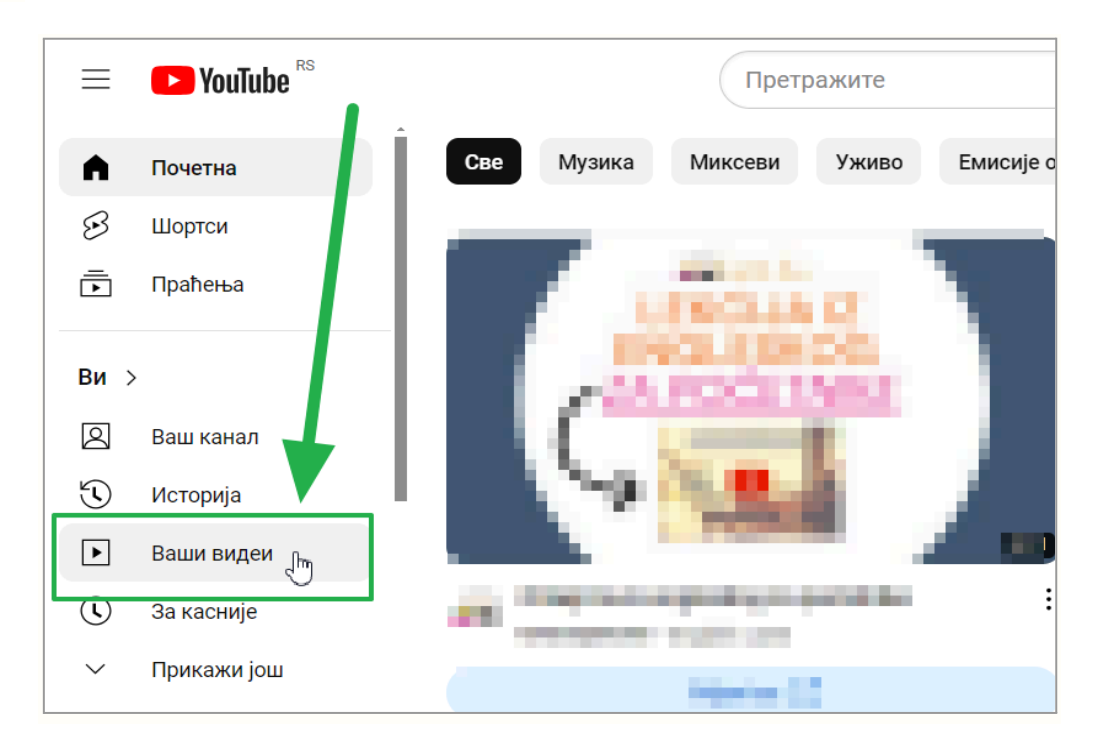

(Ukoliko nemate ovu opciju, proverite da li ste prijavljeni na svoj gmail nalog.)

Sada će se otvoriti stranica na kojoj se nalaze svi video snimci koje ste otpremili na svoj YouTube kanal. Kada kursorom miša "stanete" pored video snimka koji želite da izmenite, pojaviće se opcije za uređivanje, kao na slici ispod:

| 📃 🕒 Studio        | О Претражите на каналу                                  | О Претражите на каналу |               |  |
|-------------------|---------------------------------------------------------|------------------------|---------------|--|
|                   | Садржај канала<br>Видео Shorts Уживо Плејлисте Подкасти | Промоције              |               |  |
| Вашканал          | — Филтер                                                |                        |               |  |
| Marija Đokić      | Видео                                                   | Видљивост              | Ограничења    |  |
| 📙 Контролна табла | J. S. Bach Man et d-mol                                 | 🖙 По поз 🔻             | Намењено деци |  |
| 🕨 Садржај         |                                                         |                        |               |  |
| п. Аналитика      | Aeranaw<br>W. A. Paimer: The Grand Plano Band           | 🗢 По позиву            | Намењено деци |  |

Ovde treba kliknuti na ovu **ikonicu olovčice** (crvena strelica na slici iznad).

Sada će se otvoriti stranica na kojoj ćete videti detalje o videu, kao na slici ispod. Ovde možete proveriti da li je privatnost videa podešena na **"Po pozivu"** (zelena strelica na slici ispod).

Na samom dnu strane videćete opciju **Prikaži više**, na koju je potrebno da kliknete (crvena strelica na slici ispod):

|                         | Studio                     | Претражите на каналу                                                                                                    |                                   | ? 🗄             |
|-------------------------|----------------------------|----------------------------------------------------------------------------------------------------|-----------------------------------|-----------------|
| $\leftarrow$            | Садржај канала             | Детаљи о видеу                                                                                                    | ОПОЗОВИ ПРОМЕНЕ                   | САЧУВАЈ         |
| ļ                       |                            | Изаберите или отпремите слику која показује шта је у видеу. Добра сличица се истиче и привлачи пажњу<br>гледалаца. Сазнајте више<br>С С С С С С С С С С С С С С С С С С С                                                                                                     | Видљивост<br>🖘 По позиву          | Ť               |
| <b>Ваш в</b><br>J. S. B | аидео<br>ach: Menuet d-mol | Плејлисте                                                                                                    | Ограничења<br>Намењено деци       |                 |
| 1                       | Детаљи                     | Додајте видео на једну или више плејлиста да бисте организовали садржај за гледаоце. Сазнај <del>те више</del>                                                                                                    | — Титлови                         | /1 <sup>8</sup> |
| 11.                     | Аналитика                  | •                                                                                                    |                                   | 0               |
|                         | Уређивач                   | Публика                                                                                                    | <ul> <li>Завршни екран</li> </ul> | ß               |
| ы                       | Коментари<br>Титлови       | Овај видео је означен као намењен деци – Ви сте подесили<br>Без обзира на локацију, законски сте обавезни да поштујете Закон о заштити приватности деце онлајн (СОРРА)<br>и/или друге законе. Имате обавезу да нам кажете да ли су ваши видео снимци намењени деци. Шта је садржај<br>намењен деци? | (ј) Картице                       | ľ               |
| C                       | Ауторска права             | Функције као што су персонализовани огласи и обавештења нису доступне на видеима намењеним деци.<br>Э Видео снимци које сте означили као намењене деци ће вероватније бити препоручени уз друге видео снимке<br>за децу. Сазнајте више                                                              |                                   |                 |
|                         |                            | <ul> <li>Да, намењено је деци</li> <li>Не, није намењено деци</li> </ul>                                                                                                    |                                   |                 |
| ~~                      | _                          | <ul> <li>Ограничење према узрасту (напредно)</li> </ul>                                                                                                    |                                   |                 |
| 2023                    | Подешавања                 |                                                                                                    |                                   |                 |
| !                       | Пошаљите повратне ин       | плапене промоције, ознаке, типлови и друго                                                                                                    |                                   |                 |

Nakon toga, pojaviće se još detalja o video snimku, a na samom dnu biće opcije za komentare (kao na slici ispod)

| $\leftarrow$ Sad | ržaj kanala | Detalji o videu                                                             | OPOZOVI PROMENE SAČUVAJ |
|------------------|-------------|-----------------------------------------------------------------------------|-------------------------|
|                  |             |                                                                             | 1                       |
|                  |             | O Dozvoli samo remiksovanje zvuka                                           |                         |
|                  |             | Nemoj da dozvoliš remiksovanje                                              |                         |
|                  |             | Kategorija<br>Dodalte video u kateroriju da bi na oleđanci lakše našli      |                         |
| 🧨 Det            | alji        | Ljudi i blogovi                                                             |                         |
| II. Ana          | litika      |                                                                             |                         |
| Ure              | đivač       | Komentari i ocene<br>Izaberite da li i kako želite da prikazujete komentare |                         |
| E Kon            | nentari     | O Uključeno                                                                 |                         |
| Title            | ονί         | Pauzirano     Isključeno                                                    |                         |
|                  |             |                                                                             |                         |

Označite opciju kao na slici iznad (crvena strelica), a onda kliknite na plavo dugme **Sačuvaj**, kako biste sačuvali izmene. I to je to.